# G-Port マニュアル (教務関係)

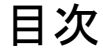

- 第1章 My 時間割
- 第2章 教務掲示(休講情報、教室変更、講義連絡、レポート課題提出)
- 第3章 履修
- 第4章 成績
- 第5章 シラバス
- 第6章 大学からのお知らせ

#### 第1章 My時間割 時間割を確認します。 My時間割は、前期と後期の内容が確認できます。 また、講義に関連する教務情報も確認できます。 画面に表示されるアイコンには以下のようなものがあります。 🛞 : 教室変更(期間限定) 的大 : 休講情報有り 🥙 : 補講情報有り 🗊 : レポート課題有り 躗 : 教室変更(開講期間中) 61 : 講義連絡情報有り 1.1 My時間割を確認する ここでは、My時間割の確認する操作を説明します。 (1) メニュー画面の「教務掲示」から[My時間割]をクリックします。タ Campusmate ~1 (more state) ...... ブおよびサイドメニューから選択できます。 AND I RIVARA MARKE MARK I TEAM | SANN | LOUIS | MICLAY | MICHAY ...... 1-0711-0-0-0-0-00000-0-0 AND A DRIVEN AND A 【タブ】 -教務揭示一覧 教務掲示 → My時間割 はたちたージ My時間割 教務メッセージ entri. ◎ 数据揭示一覧 【サイドメニュー】 3-92-9 81.807 1.27.30 INTERNAL 1988 ● M4時間割 時間割 → My時間割 -TRAFE 110(#) \$15001Aer=1 (ith) (2) 履修登録確定後、My時間割画面に履修している時間割が表 MATERIA 示されます。 A 100.00-644000-000000 a. → №1時間目に表示部定を注意する 1000 12.95 ※【履修登録確定前に時間割・教室を確認する場合】 日曜日 AND 水道内 金曜日 +400 土曜日 シラバス検索を利用してください。 精調 諸語 1 10-11-000 (第5章「シラバスの検索」参照) THE HOLE 11000 1111000 1111000 1 100 THE REAL THE LOUDE 11000 11000 調湯

### 1.2 My時間割から教務情報を確認する

ここでは、My時間割の確認する操作を説明します。

MATERIA 1 A BHOLTI-BERTHERETCHE T. → My研究部の表示部定を追集する 10.95 月曜日 人種目 小唱日 +40 金属日 土城日 諸陸 世經 THE MO THE HOLE **BERRY** 00 84 10-1100 THE REAL THE TOTAL 10.1000 調修

| ● 数/6年度               | 0112                  | 1968) 30 m                                                                                                    |                            |      |              |
|-----------------------|-----------------------|----------------------------------------------------------------------------------------------------|----------------------------|------|--------------|
| 9-3883-9              | 0000                  | <b>K</b>                                                                                                    | <ul> <li>R2GH08</li> </ul> | 大田   | 102          |
| < ##5                 | 6*                    | and the second second sec |                            |      |              |
| - 82                  | 15                    | 1 HOURS                                                                                                    |                            |      |              |
| # (65MM               | 9/1                   | #+(+3379.92F)                                                                                                    |                            |      |              |
|                       |                       |                                                                                                    | ۷                          | -    | ショノに大を確認する   |
| (LIB FEAL)            |                       |                                                                                                    |                            | -    |              |
| and the second second |                       |                                                                                                    |                            |      |              |
| (1) (2) (2)           | 20                    |                                                                                                    | 91                         |      | 推开目          |
| 11/20-074             |                       |                                                                                                    |                            |      | 10月1日11月1    |
| ALC: NO.              |                       |                                                                                                    |                            |      |              |
| WRIT                  | HARPORT               | <b>XXMM</b> 20                                                                                                    | *88*                       | 84   | NUE:         |
| 11/20(論)              | SAUR                  | 王厳 第二                                                                                                    | 国際は有りません」                  |      | 10月(皇) 778   |
| レホート課題物制              |                       |                                                                                                    |                            |      |              |
| 27.00                 | Statemet              | 90.6                                                                                                    | 22                         | .84  |              |
| 0 (##                 | 10/70(金) 3008<br>國政務會 | HR-F-HCX-                                                                                                    | e: (#)                     |      | 10/5(金) 1720 |
|                       |                       |                                                                                                    |                            | 1.00 |              |
|                       |                       |                                                                                                    |                            |      |              |

| 表示学者科研告增加考验室L、表示 | 規定を変更するをクリックしてください。 |
|------------------|---------------------|
| 表示すも特殊の範囲        | - (M488 (+)         |
| 平白以外に表示する情報      | 総土曜日 四日曜日 隠その世      |

- メニュー画面の「教務掲示」から[My時間割]をクリックします。タブおよびサイドメニューから選択できます。
   詳細は「1.1 My時間割を確認する」の(1)を確認してください。
- (2) My時間割画面が表示されます。 My時間割には履修が確定した講義が表示されます。 表示されている[講義名]のリンクをクリックします。
  - My時間割の表示設定
     [My時間割の表示設定を変更する]をクリックすると、(4)に 移動します。

- (3) 時間割詳細情報が表示されます。 曜日・時限、教室および担当教員が確認できます。 また、教務掲示(休講、補講、講義連絡、レポート課題、教室変 更(期間限定)、教室変更(開講期間中))がある場合には確認 ができます。 確認後は[閉じる]をクリックします。
  - シラバスを確認する 選択されている講義のシラバス情報が確認できます。

(4) 時間割表示設定画面が表示されます。 内容を変更し、[表示内容を変更する]をクリックすると、設定が 変更され、元の画面に戻ります。

## 1.3 本日のスケジュールポートレットから時間割を確認する

# ここでは、メニュー画面の本日のスケジュールポートレットから時間割を確認する方法を説明します

|       | The second second secon |                                                                                                    |
|-------|----------------------------------------------------------------------------------------------------|----------------------------------------------------------------------------------------------------|
|       |                                                                                                    | ALTERN BALLENAL HERCENEL                                                                                                    |
|       | (1)                                                                                                    | and the second second sec                                                                                                    |
| 00024 |                                                                                                    | and a fact of the second second secon |
|       |                                                                                                    |                                                                                                    |

- (1) 本日のスケジュールポートレットに表示されている[講義名]のリ ンクをクリックします。
  - ① [全てを見る]のリンクをクリックすると、My時間割が表示され時間割が確認できます。

| 傳 旗奏名    | 1    | 特別支援教育                      |
|----------|------|-----------------------------|
| - 唱日時候   | 火18  | 制限                          |
| ● 抽当教員   | 4.97 | 進出                          |
| - 秋堂     | 本態   | 11002世史                     |
| · 家里後の時間 | 181  | 11/8(木) 5時間<br>11/75(木) 5時間 |
| 変更後の担当   | 与牧員  | {変更は高いません]                  |
| 変更後の数3   | E    | 華張3 3000載堂                  |
| · 備考     |      |                             |

(2) 時間割参照画面が表示されます。 確認後は[閉じる]をクリックします。元の画面に移動します。

講義の時間割内容(講義名、曜日時限、担当教員、教室)が確認できます。

また、教務掲示があれば確認できます。

## 1.4 週間スケジュールポートレットから時間割を確認する

ここでは、メニュー画面の週間スケジュールポートレットから時間割を確認する方法を説明します

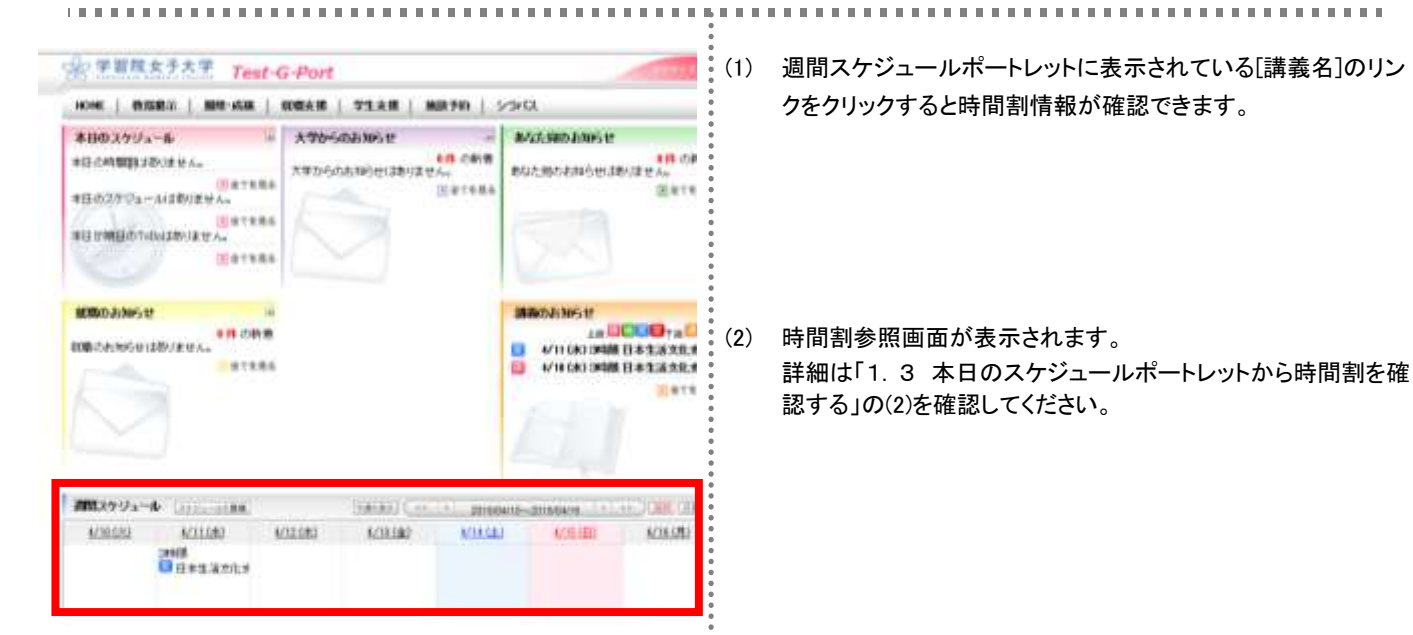

## 第2章 教務掲示(休講情報、教室変更、講義連絡、レポート課題提出)

教務掲示を確認します。

教務掲示には、「休講情報」「補講情報」「教室変更(期間限定)」「教室変更(開講期間中)」「講義連絡情報」「レポート課題」が あります。

確認した教務掲示に対しては「シラバスを確認する」「コメントを登録する」「レポートを提出する」ことができます。

画面に表示されるアイコンについては、第1章を確認してください。

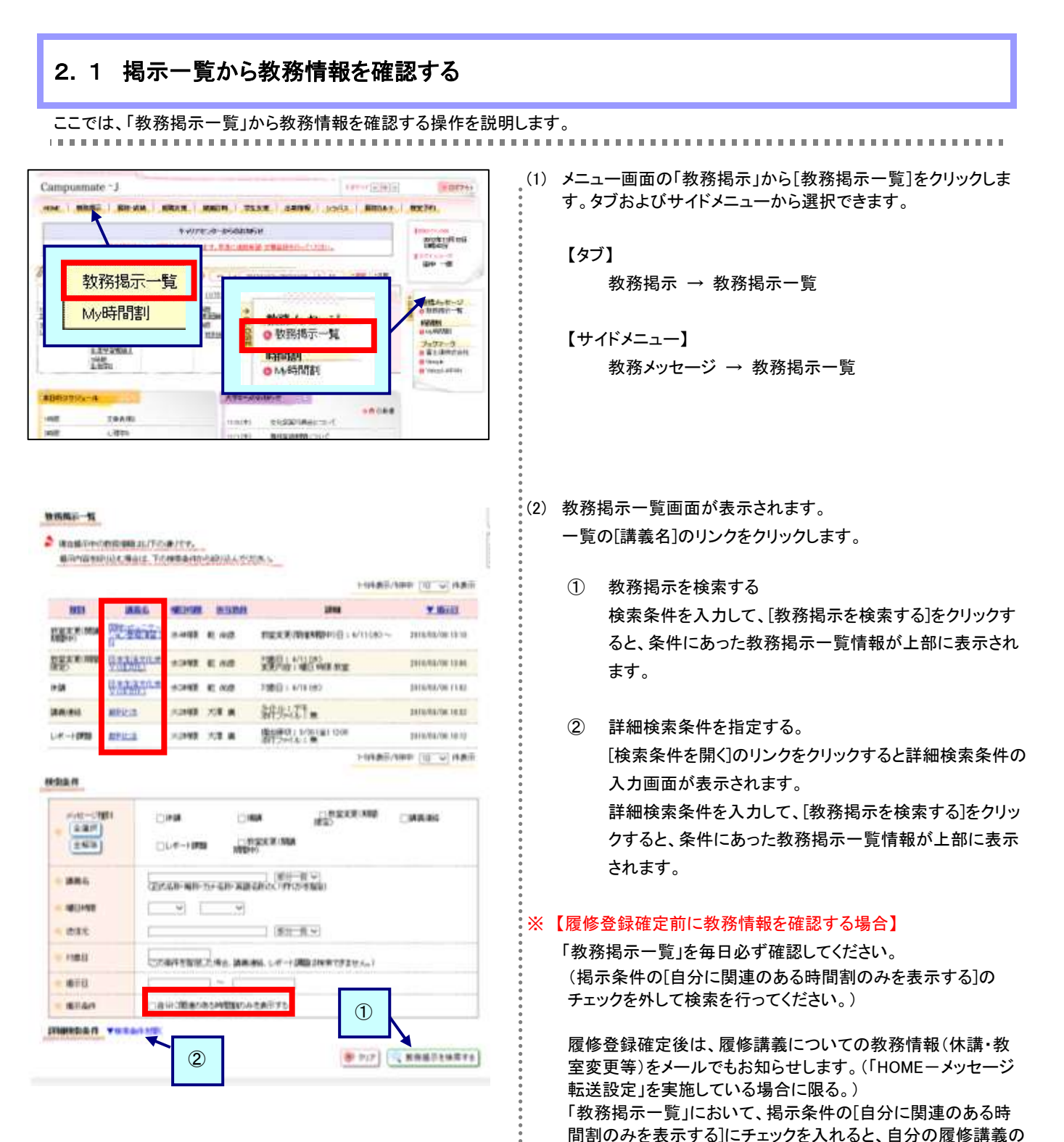

教務情報のみ表示されます。

pg. 6

| a antista de                 | VALUER |           |                   |     |           |       |
|------------------------------|--------|-----------|-------------------|-----|-----------|-------|
| -                            |        | NR.       | #R                |     |           | NIX   |
| 1.101                        | 88./87 |           | 147 831           |     | e mointer | 14/01 |
| IN THE OWNER OF THE OWNER OF |        |           | Long a new coder. |     |           | -     |
| 100-31                       | 101    | Million I |                   |     |           |       |
| 10.04                        |        | ATTR      | en frate          |     |           |       |
| -                            |        | + 100     | 80A376.           |     |           |       |
| 0.015                        |        | Emplic    | THE               |     |           |       |
| 1716                         |        | #Han.td   | ENGRESCOMES HERE  | 786 |           |       |
| 2127-1                       | A-     | ETERAL    | ±                 | _   | _         |       |
| 184                          |        | MAL CO    | 成んで理解しておいてくだけい。   |     |           |       |
| 1.76                         |        | +21       | + 122716          |     | U N       |       |

| (200文字以内で入力してくだおい。) |         |
|---------------------|---------|
| I MCa               | >> 登録する |

- (3) 教務掲示一覧画面の種別が「講義連絡」の[講義名]のリンクを クリックしたとします。「教務情報(講義連絡情報)」画面が表示されます。
  - ③ コメントを登録する [コメントを登録する]をクリックすると、(5)に移動します。
  - ④ シラバス情報を確認する 選択されている講義のシラバス情報が確認できます。

(4) コメント入力画面が表示されます。 コメント入力後、[登録する]をクリックします。登録後は、「教務情報(講義連絡情報)」画面が表示されます。

## 2.2 講義のお知らせポートレットから教務情報を確認する

ここでは、講義のお知らせポートレットから教務情報を確認する操作を説明します。

HEME | #1894666 | 8096-8846 | 8088-8346 | 942-8346 | 8486-949 | 529453 ■1003255++ル - 大学からのわおらせ - A42た彼のれからせ ATE-SOMESTIMUTERA. MANRONANCIENTER OF 本日本の時間の目的においません。 \*80379a-0428/49A-BETTRA HUTH \* EM #EXT 100 (28//2 CA. NATERA 調査のおおらせ ALBORN ROUTE 10 DECOMPENSAL PROPERTY OF ...... Bern AMEN/2/a-th (inclusion) (inclusion) (inclusion) (inclusion) SCHORE SCALED MILLI MILLIO MILLIO MILLIO MILLIO MILLIO

(1) 「講義のお知らせポートレット」に表示されている[講義]のリンク をクリックすると教務情報が確認できます。

(2) 教務情報の詳細画面が表示されます。 確認後は[閉じる]をクリックし、元の画面に戻ります。

| H& CANSES |                |       |             |       |
|-----------|----------------|-------|-------------|-------|
| (USAN)    | 38             | 24    | 8.2         | MM    |
| 用144数     | <b>网络拉拉斯斯</b>  | 日間 美田 | 金属 (1003)数度 | 18.00 |
| 17.88     |                |       |             |       |
| #y10-0300 | n investore    |       |             |       |
| 2.99      | 大中中的自己的成       |       |             |       |
| HMBIDRI   | 10/600         |       |             |       |
| 28167.665 | 11/01/05-59448 |       |             |       |
| With Arts | ette socotriz  |       |             |       |

## 2.3 本日のスケジュールポートレットから教務情報を確認する

ここでは、本日のスケジュールポートレットから教務情報を確認する操作を説明します。

| *800704-<br>*800704-<br>*800704- | нь<br>(1296)<br>(1296/2014<br>(1296/2014)<br>(1296/2014)<br>(1296/20 | × 770-54 | atada kan berekan di kan berekan di kan berekan berekan berekan berekan berekan berekan berekan berekan berekan<br>En di berekan berekan berekan berekan berekan berekan berekan berekan berekan berekan berekan berekan berekan b<br>En di berekan berekan berekan berekan berekan berekan berekan berekan berekan berekan berekan berekan berekan b | Batana    | BALL<br>BAD | ISBORT TO SHE | Diff Ca<br>Matrix<br>Here    |
|----------------------------------|----------------------------------------------------------------------------------------------------|----------|----------------------------------------------------------------------------------------------------|-----------|-------------|---------------|------------------------------|
|                                  | on cm<br>Nates                                                                                                    |          |                                                                                                    |           |             | 03030554<br>  | 000,.0<br>8*13219<br>8*13219 |
| おちょうジュール                         | Circles and                                                                                                    |          | SHARE CO.                                                                                                    | 1. 201003 | 108-2       | TREAM -       | HE (100 (10)                 |
| Scales.                          | 2/4121                                                                                                    | 940(4)   | Tota con                                                                                                    | 8-441 B   | 1           | BARDAN        | 2/14/2003                    |

(1) 「本日のスケジュールポートレット」に表示されている[講義名]の リンクをクリックすると時間割参照画面が表示され、教務情報が 確認できます。

........

(2) 時間割参照画面が表示されます。
時間割情報および教務情報が確認できます。
確認後は[閉じる]をクリックし、元の画面に戻ります。

| 旗奏名    | ۲    | ③ 特別支援牧育                  |  |  |
|--------|------|---------------------------|--|--|
| 唱日時候   | 火13  | 火1時間<br>小野 美羽             |  |  |
| 拉当教員   | 4.97 |                           |  |  |
| 数堂     | 本施   | 本胞 11002 牧室               |  |  |
| 変更後の時間 | 781  | 11/8(木)5時間<br>11/15(木)5時間 |  |  |
| 変更後の担当 | 教員   | 【変更は高いません】                |  |  |
| 変更後の数3 | 2    | 華張3 30008世堂               |  |  |
| 備考     |      |                           |  |  |

## 2. 4 週間スケジュールポートレットから教務情報を確認する

ここでは、週間スケジュールポートレットから教務情報を確認する操作を説明します。

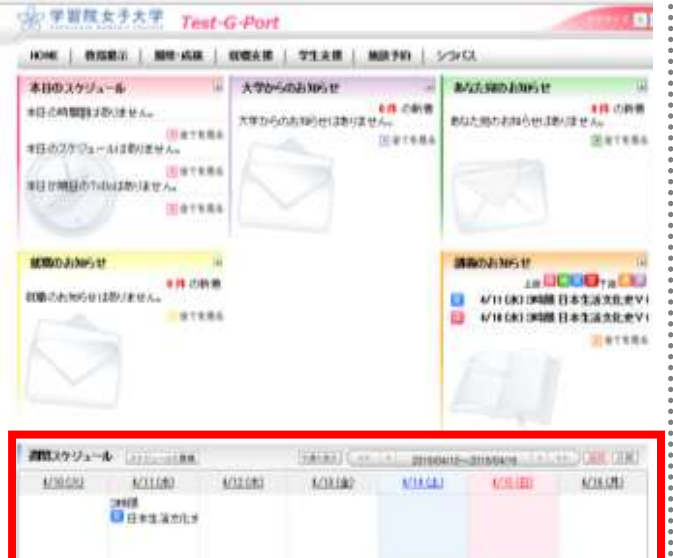

(1) 「週間スケジュールポートレット」に表示されている[講義名]のリンクをクリックすると教務情報が確認できます。

(2) 時間割参照画面が表示されます。
時間割情報および教務情報が確認できます。
確認後は[閉じる]をクリックし、元の画面に戻ります。

•

| 建築名    | ۲        | 特別支援教育                    |  |
|--------|----------|---------------------------|--|
| 唱日時候   | 火1時      | 180 -                     |  |
| 拉当教員   | 小野       | 美羽                        |  |
| 数室     | 本態       | 11002牧室                   |  |
| 変更後の時間 | 181      | 11/8(木)5時間<br>11/15(木)5時間 |  |
| 変更後の担当 | 教員       | 【変更は高くません】                |  |
| 変更後の数量 | <u>e</u> | 華張a 20008社堂               |  |
| 備考     |          |                           |  |

## 2.5 レポート課題を提出する

ここでは、講義のお知らせポートレットからレポート課題を提出するまでの操作を説明します。

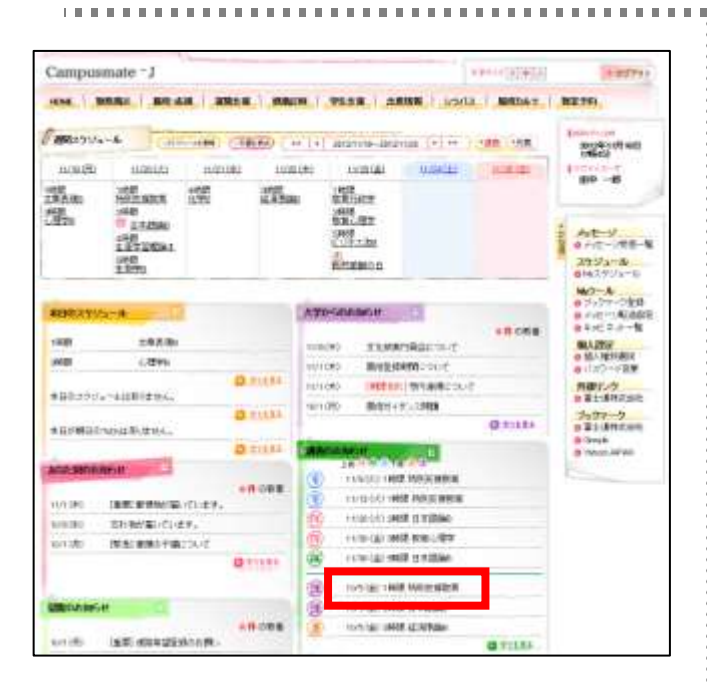

| ISE CHESTER |         |                 |                   |               |       |
|-------------|---------|-----------------|-------------------|---------------|-------|
| NUMB        |         | (88.            | 8.0               | <b>바람</b>     | 400   |
| (A) ####    | NECTRON |                 | C 11 (A) 11       | FIRE 1 NOOTED | 10.00 |
| 11.00       |         |                 |                   |               |       |
| - A-T-1781  | H.      | 1-12-+(010)     |                   |               |       |
| 2.54        |         | +.0.91649618    |                   |               |       |
| P-116-      |         | 898/14.1°-+ TT. |                   |               |       |
| 0100101948  |         | FRM:HEE         | 013-16-1-10-PR#C# | +7886/T-36855 |       |
| DEALERST.   |         | 14.5497101      | whatgilte entries | IRSSPECTS.    |       |

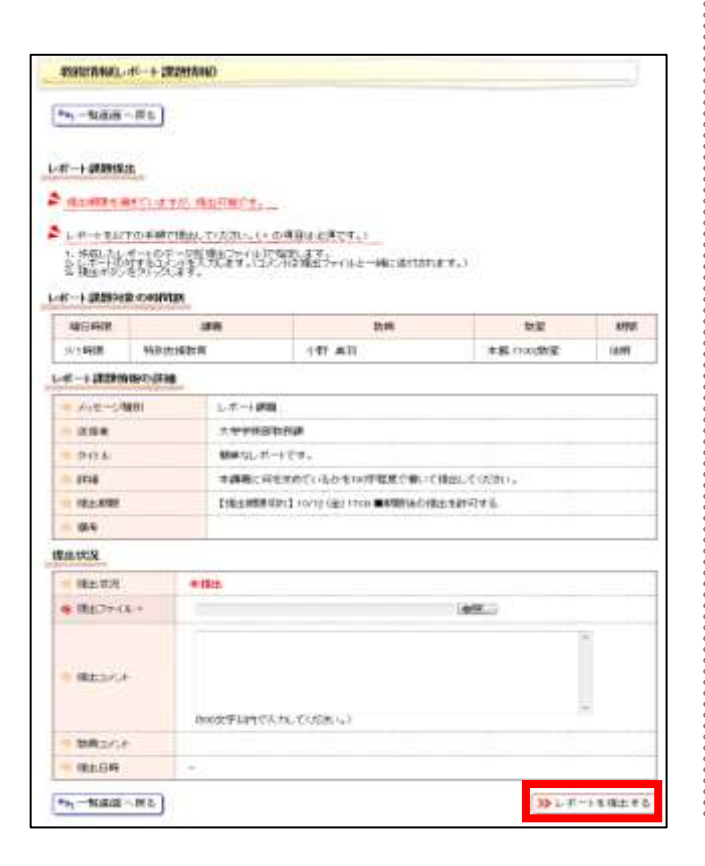

(1) 「講義のお知らせポートレット」の (第の表示がある[講義名]の リンクをクリックします。

. . . . . . . . . . . . . . . .

(2) 教務情報の詳細画面が表示されます。 表示された教務情報の詳細にてレポート課題情報が確認し、 [レポートを提出する]をクリックします。

(3) 教務情報(レポート課題情報)画面が表示されます。 必要事項の入力や提出ファイルの指定を行い、[レポートを提出する]をクリックします。

# 教務掲示一覧画面からも、レポート課題の提出画面に移動することができます。 ここでは、教務掲示一覧からレポート課題を提出するまでの操作を説明します。

#### 教师属于 九

- 2 Bastonierren st. Fr. # / tr.
- 都用中国教师()及其事业(主王古佛教条件)(小女学的)(小女学的)(小女学的)(小女学的))

|             |                   |       |        | 1-104歲至73                                                                                                    | 10 - 10 HAR      |
|-------------|-------------------|-------|--------|----------------------------------------------------------------------------------------------------|------------------|
| 803         | IRE               | -     | mane   | 274                                                                                                    | * 16111          |
| REPORT OF   | 1011 - 2 d n to 1 | 3-448 | R 48   | TIERCE(THEMENICH) = 6/11040~                                                                                                    | 2010/08/08 10:10 |
| Reasoning . | Samara.#          | 1.048 | £. 68  | NORTH AND DRAWN AND THE ADDRESS OF THE ADDRESS OF T | 2110/08/06 13:44 |
| 110         | URANIA.           | 1040  | 80. MB | 238011-6/18 (82                                                                                                    | 2116/08/96 1142  |
| DEM: MIL    | MRIESS.           | /240  | 28.8   | 新州(F)=                                                                                                    | 2010/06/06 10:32 |
| L-K-+0800   | #2163             | 1048  | 22.8   | 構成課題(1,1-261)(第1120年<br>第1729年1月1日)                                                                                                    | 2416/68/06.1010  |
|             |                   |       |        | 10145/                                                                                                    | HP (10           |

#### RRAM

| 1.12               | CUM DIRA LINEXE DATABLE<br>CUM-HINE DIREXE MAN<br>MEN                                                                                                    |
|--------------------|----------------------------------------------------------------------------------------------------|
| 1884.5<br>1801-191 | <br>(変形にあ)- 単称- 元本- 元称- 元第二部 (二部)- 二部<br>(二部)- 二部<br>(二部)-<br>(二部)-<br>(二<br>(二部)-<br>( |
| 0.8.0              |                                                                                                    |
| 10010              | CONFERENCES AND LAT - MAD INTO 201-1                                                                                                    |
| 670                | 1-0-1                                                                                                    |
| INTERN .           | Talk diana settimo e sa to                                                                                                    |

#### 

(4) メニュー画面の「教務掲示」から[教務掲示一覧]をクリックしま す。

詳細は、「2.1 掲示一覧から教務情報を確認する」の(1)を確認してください。

(5) 教務掲示一覧画面が表示されます。一覧の種別が「レポート課 題」になっている[講義名]のリンクをクリックします。

(6) 教務情報の詳細画面が表示されます。以後の操作は前述の(2) 以降の内容を確認してください。

# 第3章 履修

#### 3.1 履修を登録する

ここでは、曜日と時限から、履修登録を行う操作を説明します。 履修登録画面では、履修登録が可能な科目のみを選択することとなります。

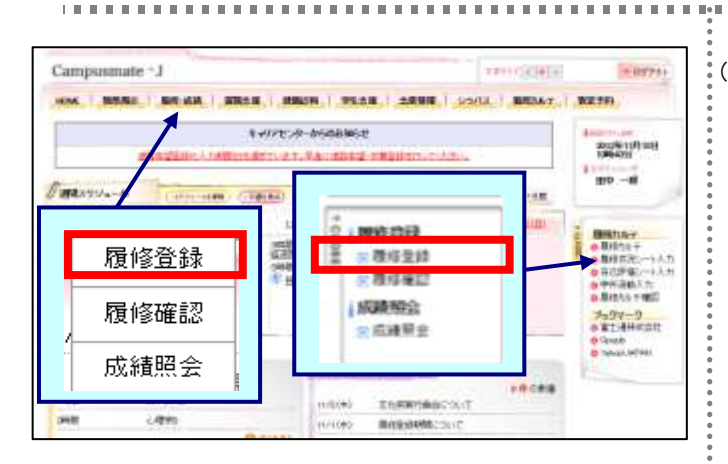

(1) メニュー画面の「履修・成績」から[履修登録]をクリックします。タ ブおよびサイドメニューから選択できます。

#### 【タブ】

履修・成績 → 履修登録

#### 【サイドメニュー】 履修登録 → 履修登録

- (2) 履修登録前に、住所・連絡先変更の登録を行います。
  - 申請するボタン クリックすると、申請入力画面が表示されます。
  - 履修登録を行うボタン 必須かつ、未回答のものが存在しない場合に表示されます。
     す。
     クリックすると履修登録画面が表示されます。

|       |            | and the second             | S-200bit       |                                          |          |                                                   |         |       |
|-------|------------|----------------------------|----------------|------------------------------------------|----------|---------------------------------------------------|---------|-------|
|       |            | 1                          | KOBWIN         | 12 化学出版曲3                                | EW.      | 38845                                             | X4+942  | - 100 |
| 21124 | - HIM - 11 | 1.100                      | 4.4811         | +100                                     | -        | *****                                             | 100 DF  | न म   |
| (N)E  | III III    |                            |                |                                          | 1        | 10 10 1000<br>1020 1000<br>1020 1000<br>1020 1000 | 140.4   |       |
| 2912  | 0          |                            |                | 100 m<br>10001<br>SCATTORING<br>SCATTORI |          |                                                   |         |       |
| -     |            | 10.500<br>10.500<br>10.500 | NANG<br>THE PL |                                          |          |                                                   |         |       |
| estit |            | 22                         |                | and the second                           |          | 10000<br>61242184<br>401.000<br>800-000           |         |       |
| 1442  |            |                            | 0              |                                          |          | 13-75.                                            |         |       |
| 中國務   | 2          |                            |                |                                          |          |                                                   |         |       |
| -     | 480-H      | P/                         | (#R1)          |                                          |          | HINRA .                                           | 82      |       |
| 108   | 10081      | Deleteration               | 1384           |                                          | 118-170) | 2017 OID                                          | 198-cau |       |

- (3) 履修登録画面が表示されます。 初期表示は、演習科目・外国語科目等、事前に登録した講義 が表示されています。空いている曜日・時限の[<>?]をクリックし ます。
  - で修単位 学期、年間の履修単位数が確認できます。

•

•

| -  | IAN1-F | -                  |                 | 1994X | 单粒 | 115.844          | **                     | **:453 | -938 | 2014 | -   |
|----|--------|--------------------|-----------------|-------|----|------------------|------------------------|--------|------|------|-----|
| 11 | more   | 12.3991            | 3 <sup>ma</sup> | 0 ##  |    | đić <sup>1</sup> | ##5-11000/#<br>#-11000 | #1:#   |      |      | Mr. |
| 11 | 40016  | Harrise<br>Harrise | A.44            | 0 88  |    | 30(8)            | 1989-0007              | 81.8   | 0    |      |     |
| 6  | 10010  | 1.0%               | B.R             | 0 98  | ÷  | 154(7)           | Nijo-2008              | R±4    |      |      |     |

(4) 講義選択画面が表示されます。表示されている講義を選択し、[登録する]をクリックします。

|               |        |      |                 |                                                                                                    | Rister                                                   | 107人为   | -7 REP.  | enti 🔫 1 | 99.7     |
|---------------|--------|------|-----------------|----------------------------------------------------------------------------------------------------|----------------------------------------------------------|---------|----------|----------|----------|
| w.h           | 1.1880 | a ca | 11-040TF-3810   | LESTER                                                                                                    |                                                          |         |          |          |          |
|               |        |      | 1               | ROBBERS .                                                                                                    | Q 1075088                                                | ative)  |          | → x4+1   | 1.E.B.   |
| 1111          | t IEM  | :11  | 1210 1010       | 100 - 100 - 100 - 100 - 100 - 100 - 100 - 100 - 100 - 100 - 100 - 100 - 100 - 100 - 100 - 100 - 100 - 100 - 100 | 2001<br>                                                 |         | P + 80 0 | SHA W 1  | <b>.</b> |
| нłя.          | 1744   | 10   | 1.5212          | 11011                                                                                                    | +10                                                      | 0       | 21810    | 土壤目      | 140      |
| wit:          |        | E.   |                 |                                                                                                    |                                                          |         |          |          |          |
| NIR.          |        |      | in and a second |                                                                                                    | Contraction<br>Contraction<br>Contraction<br>Contraction |         |          |          |          |
|               |        |      |                 | nie nie                                                                                                    |                                                          |         |          |          |          |
| est#          |        |      |                 |                                                                                                    | in the second                                            |         |          |          |          |
| 442           |        |      |                 | 0                                                                                                    |                                                          |         | 13-72.   | •        |          |
| Ф <b>(Ж</b> ) |        |      |                 |                                                                                                    |                                                          |         |          |          |          |
| -             | 180    | b-1  | 1               | 課表名                                                                                                    |                                                          |         | HIMA     |          | *        |
| 101           | N      | OFF. | DARREND         | (Part)                                                                                                    |                                                          | 1184700 | / mimile | 198-11   | úúr -    |
|               |        |      |                 |                                                                                                    |                                                          | 1.11    | nati vi  | (M) - 1  | rfit     |
|               |        |      |                 |                                                                                                    | 2.80<br>7.80                                             | P1# -   | 10. ···  | .00      | 41       |
|               |        |      |                 |                                                                                                    | Treason                                                  |         | 5        |          |          |

| (5)    | 登録内容が反映された状態で履修登録画面が表示されます。      |
|--------|----------------------------------|
|        | (3)~(4)の手順を繰り返し、登録したい講義をすべて選択し終え |
|        | たら、[入力内容を確認する]をクリックします。          |
| )<br>) | ※ この時点では、まだ登録は完了していません。          |

(6) 履修登録内容確認画面が表示されます。 内容を確認のうえ、問題なければ[この内容を登録する]をクリックします。

| -    | 2185 2041                         |                                       |                          |                                            | → ######;                    | 宇には東方 | 東田する |
|------|-----------------------------------|---------------------------------------|--------------------------|--------------------------------------------|------------------------------|-------|------|
| FHR. | 1548日                             | RMB                                   | 144日                     | 7481                                       | 849                          | 148   | 848  |
| niti | 9200<br>2章表明(5)<br>第4(明)<br>第4(明) | ig.a.                                 |                          |                                            | 但,17306<br>取取1387年<br>董麗,中国5 |       |      |
| -MB  |                                   | 3000<br>11747036<br>411180<br>416-100 |                          |                                            | s                            |       |      |
| MR   | 20047<br>-1-12799<br>             |                                       |                          | 10002<br>北京市道和0<br>1月11日<br>1月11日<br>1月11日 | 10000<br>10000<br>10000      |       |      |
| 662  |                                   | 12-32                                 | anna<br>1999<br>Teachare |                                            |                              |       |      |
| 病臣   |                                   | 8014<br>5.3990<br>5.3990              |                          |                                            | 2004<br>21/27/20<br>112-70   | 15    |      |

| State         State         State <th< th=""><th></th><th></th><th></th><th></th><th></th><th>1</th><th>25Arrs</th><th>1.5 -7</th><th>20/9</th><th>o mit</th><th>7</th><th>2027</th><th>1</th></th<>                                                                                                    |        |                                                                     |             |                                                                    |                                                                                                    | 1    | 25Arrs | 1.5 -7                                                         | 20/9      | o mit           | 7                                | 2027   | 1      |
|----------------------------------------------------------------------------------------------------|--------|---------------------------------------------------------------------|-------------|--------------------------------------------------------------------|----------------------------------------------------------------------------------------------------|------|--------|----------------------------------------------------------------|-----------|-----------------|----------------------------------|--------|--------|
| CONTRACT         CONTRACT                                                                                                    | in any | WEER                                                                | E.FUR       |                                                                    | 1                                                                                                    |      |        |                                                                |           |                 | 为出                               | - riar | 001113 |
| VICTOR         VICTOR         VICTOR<                                                                                                    | 10.34  | P.M.                                                                | 10          | E GEM                                                              | 10485                                                                                                    | 1021 | í.     | +121                                                           | 1         | 1               | 1428                             | 1418   | 940    |
| All         All         All <td>ot (ft</td> <td></td> <td>inte<br/>Înc</td> <td></td> <td>n<br/>Angelon<br/>Angelon<br/>Ange</td> <td></td> <td></td> <td>14 200<br/>1670<br/>1670<br/>1670<br/>1670<br/>1670<br/>1670<br/>1670</td> <td></td> <td>1.11</td> <td>12000<br/>12000<br/>12000<br/>12000</td> <td></td> <td></td> | ot (ft |                                                                     | inte<br>Înc |                                                                    | n<br>Angelon<br>Angelon<br>Ange |      |        | 14 200<br>1670<br>1670<br>1670<br>1670<br>1670<br>1670<br>1670 |           | 1.11            | 12000<br>12000<br>12000<br>12000 |        |        |
| Mark         Mark         Mark <th< td=""><td>网络</td><td></td><td></td><td>900<br/>91<br/>11<br/>11</td><td>nule<br/>Ni</td><td></td><td></td><td></td><td>ιψ.<br/>It</td><td></td><td></td><td></td><td></td></th<>                                                                                                    | 网络     |                                                                     |             | 900<br>91<br>11<br>11                                              | nule<br>Ni                                                                                                    |      |        |                                                                | ιψ.<br>It |                 |                                  |        |        |
| COM         COM         COM <thcom< th=""> <thcom< th=""> <thcom< th=""></thcom<></thcom<></thcom<>                                                                                                    | ie III | 1004<br>004<br>004<br>004<br>004<br>004<br>004<br>004<br>004<br>004 | 2           |                                                                    |                                                                                                    |      |        |                                                                | 5         | 518<br>18<br>18 | 2.42+<br>                        |        |        |
| ##2 2004<br>第35年8<br>第35年8<br>1004<br>1004<br>100                                                                                                    | nit i  |                                                                     |             | 12                                                                 | 0<br>972982383<br>100                                                                                                    |      |        |                                                                |           |                 |                                  |        |        |
| 600 WH 455                                                                                                    | anit:  |                                                                     |             | 201<br>201<br>201<br>201<br>201<br>201<br>201<br>201<br>201<br>201 | R.                                                                                                    |      |        |                                                                |           | 問題              | ₹ <sub>2,986</sub><br>Ale        |        |        |
|                                                                                                    |        |                                                                     |             |                                                                    |                                                                                                    |      |        |                                                                | n         | -               | 16.87                            |        | 455    |

(7) 履修登録完了画面が表示されます。 履修登録処理は完了です。

> この時点でメール転送設定を行ったメールアドレスに履修登録 完了の旨送信されます。同時にHOME画面の[大学からのお知 らせポートレット]にも「履修登録を受け付けました」と表示されま す。

> 履修登録完了画面では、右上の「印刷する」ボタンをクリックすることで、ブラウザの印刷画面が表示されます。履修登録完了後の控えとして、登録内容を印刷することが出来ます。

※ただし、履修登録確認期間に「3.2 履修を確認する」(次頁 参照)を必ず行うこと。

履修の登録は、曜日時限からの登録以外に、以下のような観点からも登録することができます。

- 集中講義を登録する
- ・ 講義を検索して登録する

|           |     | NRAM     | 71.XM   M | A 1949 | 6A.   . ## | MILLION OF | ń      |
|-----------|-----|----------|-----------|--------|------------|------------|--------|
| 105 12 54 |     |          |           |        |            |            |        |
|           |     |          |           | BRNWAS | -7.11      | 1142       |        |
|           |     | MALE ALL |           |        |            |            |        |
|           |     |          |           | - 1    |            | 8.87       |        |
|           |     |          |           |        | P + 81     | 10 kes     | II ANT |
| 410       | 040 | - 49     | +405      | +41)   | 24         | 0          | 140    |
| 1008      |     |          |           |        |            |            |        |
| 2008      |     |          |           |        |            |            |        |
|           |     |          |           |        |            |            |        |
| 1010      |     |          |           |        |            |            |        |
| 1998      |     |          |           |        |            |            |        |
|           |     |          |           |        |            |            |        |
| 098       |     |          |           |        | _          | _          |        |
| 098       |     |          |           |        |            |            |        |

(8) 履修登録画面が表示されます。

【集中講義を登録する場合】 [集中講義選択]をクリックします。

【講義を検索して登録する場合】 [講義検索]をクリックします。

## 3.2 履修を確認する

ここでは、登録した履修情報を確認する操作を説明します。

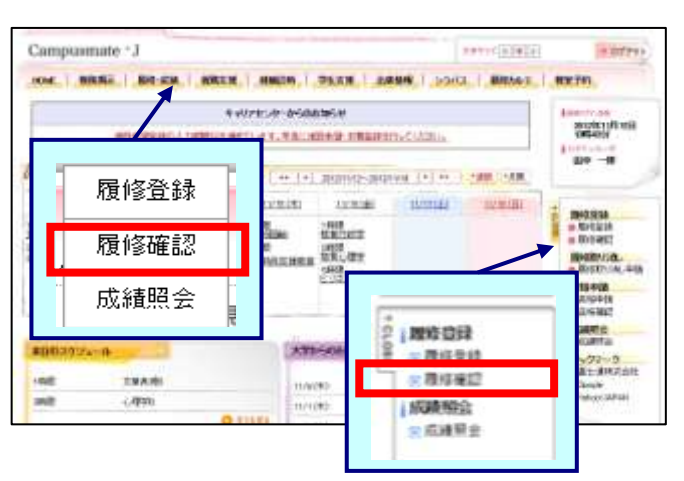

(1) メニュー画面の「履修・成績」から[履修確認]をクリックします。タ ブおよびサイドメニューから選択できます。

【タブ】

....

履修·成績 → 履修確認

【サイドメニュー】 履修登録 → 履修確認

|                      | 10011     | 10 64 | 新聞文語   学生文語   熟読                    | ¥49   54 | 515.2 |              |           |
|----------------------|-----------|-------|-------------------------------------|----------|-------|--------------|-----------|
| TEST 100             | NAME OF T |       |                                     |          | 1     | _            |           |
| 在登録。で                | -LBISTER  | er.   |                                     | L        |       | $\backslash$ |           |
|                      |           |       |                                     |          |       | SUCS-1       | ÷ 578.7   |
| 20142 1              |           |       |                                     |          |       |              | t t B F T |
| 纳提                   | 羽織日       | 大概日   | <b>小曜日</b>                          |          | 木曜日   | 846          | - 288     |
| 1990                 |           |       |                                     |          |       |              |           |
| 1990)                |           |       |                                     |          |       |              | 2         |
| 100                  |           |       | WINDING<br>DAY AT LEVIETING<br>E ME |          |       |              |           |
|                      |           |       |                                     |          |       |              |           |
| 4888                 |           |       |                                     |          |       |              |           |
| 48800<br>54400       |           |       |                                     |          |       |              |           |
| 4888<br>2468<br>2668 |           |       |                                     |          |       |              |           |

- (2) 履修確認画面が表示されます。
  - 履修情報を印刷する
     [印刷する]をクリックすると当画面が印刷できます。
  - 一覧形式で履修確認をする
     [一覧形式で表示する]をクリックすると一覧形式での確認ができます。

# 第4章 成績

### 4.1 成績を確認する

#### ここでは、成績を確認する操作を説明します。

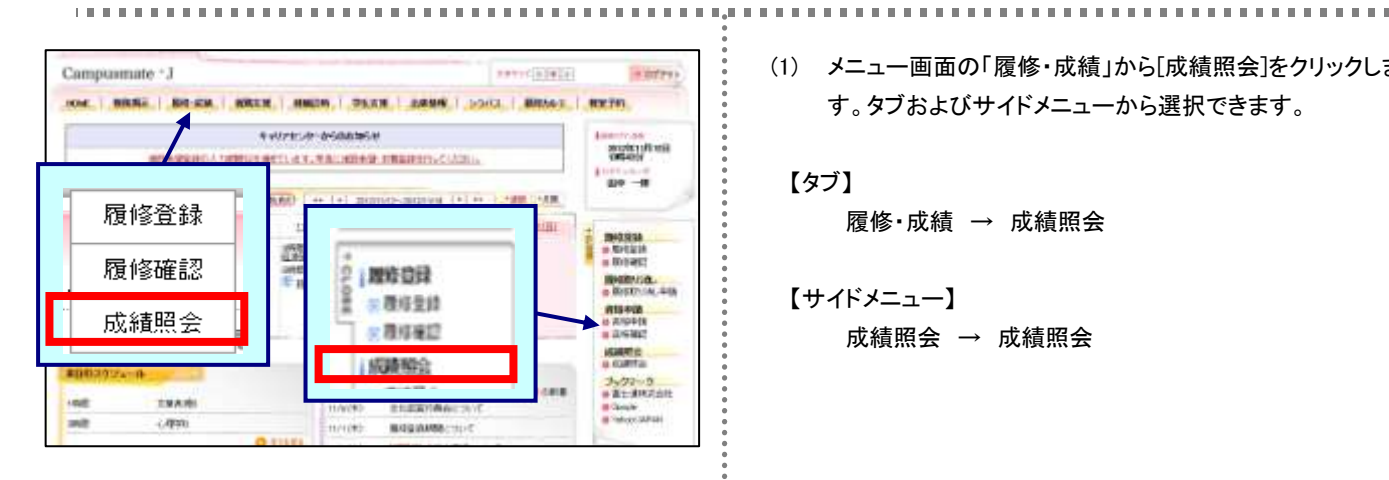

(1) メニュー画面の「履修・成績」から[成績照会]をクリックしま す。タブおよびサイドメニューから選択できます。

#### 【タブ】

履修·成績 → 成績照会

【サイドメニュー】 成績照会 → 成績照会

(2) 成績照会画面(科目一覧)が表示されます

【科目一覧を確認する場合】 [科目一覧を見る]タブをクリックすると科目ごとの成績が確認で きます。

【単位修得状況を確認する場合】 [単位取得状況を見る]タブをクリックします。(3)に移動します。

【GPAを確認する場合】 [GPAを見る]タブをクリックします。(4)に移動します。

 印刷する [印刷する]をクリックすると当画面が印刷できます。

|                             | 8 7/44 J       |          |     | (    | υ          |                           |
|-----------------------------|----------------|----------|-----|------|------------|---------------------------|
| PRODUCTION CONTRACTOR       | and the second |          |     |      | RES-TR     | 1.1731                    |
| #H-\$285                    | *20141033555   | IIPAERS. |     |      | 6          | <ul> <li>20日本ご</li> </ul> |
| 51                          | 28:96/1116     | *6       | 180 | 2718 | 4 <b>E</b> | NE                        |
| HINGSON                     |                |          |     |      |            |                           |
| <b>拉内市340</b>               |                |          |     |      | an d       | 14.PF                     |
| 雇業生理学/                      |                | 1        | 80  |      | 0.0        | 101                       |
| 81/7-2384                   |                | 1        | 30  |      | 3010       | #1#H                      |
| ビジネス進度                      |                |          |     |      | 0010       | 1895                      |
| nerill                      |                |          |     |      |            |                           |
| \$1.95                      |                |          |     |      | 2010       | 1007                      |
| 2.076                       |                |          |     |      | 9112       | 1479                      |
| 12.991                      |                |          |     |      | 2010       | 1697                      |
| 29A85                       |                |          |     |      | 00         | 1419                      |
| 6 <b>4.89</b> 6             |                |          |     |      | 2912       | 18.95                     |
| 6840                        |                |          |     |      | 2010       | 14M                       |
| 12379983-00°983-01          |                |          |     |      |            |                           |
| iE 本然学A                     |                | 2        | 90  | নশ   | 2010       | #19 <b>5</b>              |
| NAMETHO                     |                |          |     |      |            |                           |
| 税制15约平                      |                |          |     |      | 2010       | 道平                        |
| 11篇入171                     |                | .4       | 80  |      | .0112      | 61307                     |
| 财政学教徒                       |                | 1        | 36  | 中間   | 00102      | 6196                      |
| 数単く物学                       |                |          |     |      |            | 1000                      |
| <b>UNBURSH</b>              |                | 1.1      | 76  | ×    | 00.10      | 679                       |
| 主动中国机构                      | 1              | 1        | w.  |      | .1912      | THE W                     |
| 主用中国相关                      | 452            |          |     |      | 29.02      | 14.MT                     |
| 4.8864                      |                | 1        | -   | 31   | 19.02      | \$105                     |
| and a strength of the state |                |          |     |      | Carlos C.  | 10.000                    |

| 市动和财富      |           |         |                    | _                       |                  |
|------------|-----------|---------|--------------------|-------------------------|------------------|
| workst2net | B. T. E.R |         |                    |                         |                  |
|            |           |         |                    | 700.5                   | s=T.W43./T.7.8.  |
| HB-NTES    | -         | OTHER . | 0                  |                         | 今日第1年の           |
| N210 (F-E. |           | -       | design rates where | and service the Arrists | the statute down |

| 局制制会    |       |            |        |         |             |
|---------|-------|------------|--------|---------|-------------|
| GANNER. | tien. | -          |        | 71.6    |             |
| 48-N    | 181   | #DORRULERS | GPAERO |         | -→ 61\$17 E |
| 年度      | NEE   |            | 1      | ERPERIM |             |
|         | 600   |            |        | 1.075   |             |
| 201258  | 38.00 |            |        | 6106    |             |
|         | 通知    |            |        | 1.075   |             |
| -81     |       |            |        | 105     |             |

(3) 成績照会画面(単位修得状況)が表示されます

(4) 成績照会画面(GPA)が表示されます。

\*

......

#### 5.1 シラバス検索

シラバスを検索することができます。履修登録確定前は、シラバスにおいて時間割・教室を確認してください。

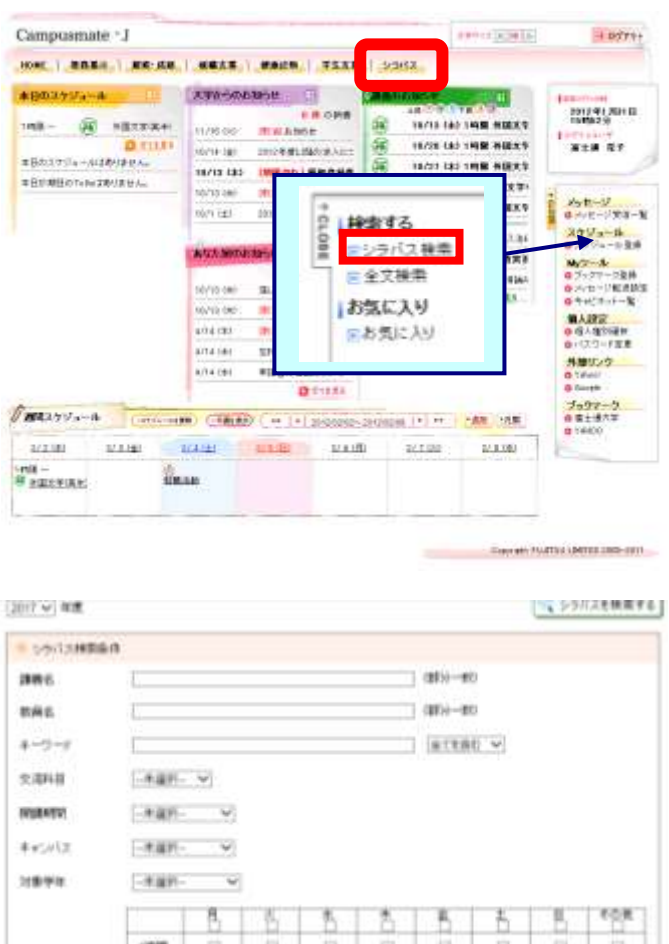

VIDE janit 10107 4002 40-68 10410 10107 1010 A-1186 ton 7/74.294 -421-\* 100356-01 BACKNO.

「ないのないのない」 ションスを検索する

 メニュー画面の「シラバス」をクリックします。サイドメニュー から選択できます。

#### 【サイドメニュー】

検索する → シラバス検索

(2) 《シラバス検索》画面が表示されます。[講義名]、[教員名]、[開講期間]、[曜日・時限]などの検索条件

を指定し、[シラバスを検索する]をクリックします。

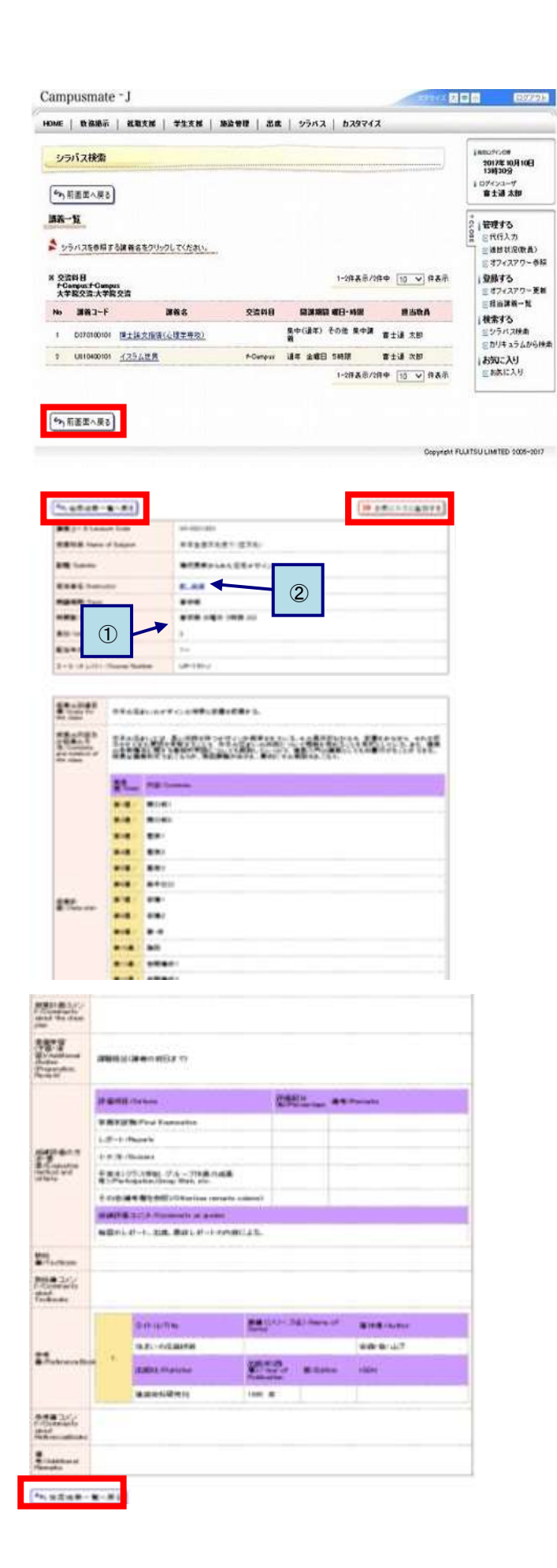

(3) 参照したいシラバスの講義名をクリックします。

シラバス参照画面が表示されます。

[前画面へ戻る]をクリックすると、 シラバス検索画面に戻ります。

(4) シラバスの参照を行います。

- 時間割、教室を確認できます。
   ※履修登録確定前はここで確認することができます。
- 2 担当教員のリンクをクリックすると、オフィスアワーを 確認できます。

[検索結果一覧へ戻る]をクリックすると、 検索結果一覧画面に戻ります。

[お気に入りに追加する]をクリックすると、 お気に入り登録画面に遷移します。

# 5. 2 全文検索

| campusmate -1             |                                                 |                                                             | 101110101010   | = D774>                           |
|---------------------------|-------------------------------------------------|-------------------------------------------------------------|----------------|-----------------------------------|
|                           |                                                 | VINCE                                                       |                |                                   |
| #80257a-#                 | ATA-Sedian E                                    | CARDINEST.                                                  | Sec. 1         | Internet and                      |
|                           | 11/15-30 (D X A 15-54                           | (R) 10/10 L4                                                | TA THUR NEED.T | 2012:91 P31H<br>15962:9           |
| 0 11111                   | 15/14 (#1 20129 #LINK) # 401                    | (in/26 ta                                                   | 3 1 MM H0027   | W±W RT                            |
| #BRIEDT-INDERV            | 16/12 (4) (100 (20)) (0 (20)) (0 (21) (42) (10) |                                                             | 1 THUR HERE    | #X1                               |
|                           | 10/12/04                                        |                                                             |                |                                   |
|                           | 11/1 (B) (B) (B)                                | 875                                                         | 國大平            | \$ AVE-1711-1                     |
|                           | ACC 9023                                        | <ul> <li>(1)(1)(1)(1)(1)(1)(1)(1)(1)(1)(1)(1)(1)(</li></ul> |                | 2757-6-688<br>9207-6-688<br>247-6 |
|                           | 4/15.91                                         | 「お気に入り                                                      | 02/E-242       | 07/E-PRI288                       |
|                           | 10/12 (H)                                       | 回お気に入り                                                      |                | 6 442397<br>6 442597              |
|                           | 4/54 (8)                                        |                                                             |                |                                   |
|                           | 4/14 (8)                                        |                                                             |                | ●FX3-FX第                          |
|                           | 4/14(2) 単連曲の指出について                              |                                                             |                | 外部リンク                             |
|                           | OTILL                                           |                                                             |                | Diciple                           |
|                           | an (TABLAR)   I+   prospec                      | Ditizative (*) ++                                           | -28 -188       | ブックアーク<br>● 第主法大年<br>● 78800      |
| 2/2100 2/3100             | 1418 2118 STO                                   | 0 1/7.86                                                    | 2/6.062        |                                   |
| en - an<br>Real - Angeler | izm                                             |                                                             |                |                                   |

Depth (ph. Fill 230) LIMPED 2005-2011

Converter PLATER LANTER 2008-1819

| Campusmate -                                             | j | 19112 1.000 | - 07761                                                                                                    |      |
|----------------------------------------------------------|---|-------------|----------------------------------------------------------------------------------------------------|------|
|                                                          |   | yaitz.      |                                                                                                    |      |
| 全文雑歩<br>総本各作<br>▶ 05111時内でを回覧を説明、回参キーフーとなられて日本を探示してくだれい。 |   |             | Leasting<br>Secret At Art B<br>Secret<br>Secret<br>Secre |      |
|                                                          |   |             |                                                                                                    | 9 HZ |
| ※ 株式キーワード                                                | ( | E 18372     | ● (100-110)<br>● (100-110)<br>● (100-110)                                                                                                    |      |
|                                                          |   |             | 0 全文理書                                                                                                    |      |

(1) メニュー画面から[シラバス]をクリックします。サイド メニューから選択できます。

> 【サイドメニュー】 検索する → 全文検索

(2) [年度]、[検索キーワード]の検索条件を指定し、 [講義を検索する]をクリックします。

検索条件に合致した検索結果一覧画面が表示されます。

- i. 検索結果一覧画面の操作は、5.1. シラバス検索 の(3)と同様です。
- ii. シラバス参照画面の操作は、5.1. シラバス検索の (4)と同様です。

## 第6章 大学からのお知らせ

全体へのお知らせは原則として G-Port、掲示板で行いますが、個別の案件については、TEL・メールにて連絡する場合が あります。携帯電話のアドレス帳に大学の代表電話(03-3203-1906)を登録し、必ず伝言メッセージを残せるよう設定を確認 してください。また、着信履歴が残っていた場合、必ず折り返し連絡をしてください。連絡を怠った場合、自身が不利益を被る 場合があります。なお、履修や成績に関する電話での問い合わせには応じておりませんので、あらかじめご了承ください。

※以下が他に大学で使用している電話番号となります。

- ·日本文化学科事務室 03-3203-7191
- ・国際コミュニケーション学科事務室 03-3203-7199
- ・英語コミュニケーション学科事務室 03-3203-7246
- ·大学院事務室·学芸員課程事務室 03-3203-7437
- ・サポートセンター(LL) 03-3203-7528
- ・サポートセンター(共通科目) 03-3203-7142
- ・サポートセンター(情報) 03-.3203-7174

#### メールの転送設定について

上記の通り、大学から「学籍番号@gakushuin.ac.jp」宛にメールを送る場合があります。必ず毎日自分がチェックしている メールアドレスへ転送設定を行ってください。転送設定を怠って見逃した情報については、自己責任となります。 メールアドレスを変更した場合、その都度転送先を変更してください。設定手順は以下の通りになります。

【設定手順(学内 PC ログイン後)】

→ 画面上の「口学習院のメールボックスにも残す」にチェックを入れる → OK

### G-Portマニュアル(教務関係)に関する問い合わせ先 学習院女子大学事務運営課(教務係)

メールアドレス:gwc-off@gakushuin.ac.jp